### USB メモリーなどに録画データーを移動したい

| • | AVI ファイルに変換して録画データーを移動する     | 2   |
|---|------------------------------|-----|
| • | microSD カードの録画ファイルをコピーして移動する | 5   |
| • | NAS の録画ファイルをコピーして移動する        | . 7 |

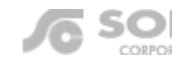

#### AVI ファイルに変換して録画データーを移動する

Windows パソコンを用意していただく必要があります。

NAS・microSD カードへの録画データーの移動は、AVI ファイルへの変換や録画ファイルを直接コピーする方法があります。

データーを移動している間は、NAS の電源を切ったり microSD カードを取り外したりしないでください。データーが破損するおそれがあります。

# AVI ファイルに変換したい時間が長い場合、変換に時間がかかりソフトが固まるおそれがあります。その場合、変換する時間を短く分けていただくか、録画ファイルのコピーをお試しください。

当社ホームページのダウンロードコーナー(http://www.solidcamera.net/download.html)の〈microSD カードの録画ファイルを直接コピーして移動する〉や〈NAS の録画ファイルを直接コピーして移動する〉をご参照ください

AVI ファイルに変換できるデーターは、CamPlay の [録画を開く] もしくは [NAS を開く] のボタンから再生できるファイルの みです。録画データーを AVI ファイルに変換すると、Windows Media Player などで再生することができます。DVD に保存す る場合などにも便利です。

※AVI (Audio Video Interleave): CamView がインストールされていない、Windows パソコンで動画再生ができます。

#### AVI ファイルに変換して移動する

- 1) CamPlay から、AVI ファイルに変換したい録画データーを再生します。 ※再生方法が不明な場合は、CamPlay 取扱説明書を参照ください。
  - ◆microSD カード録画 → p.7~ ◆NAS 録画 → p.10~ ◆パソコン本体への録画 → p.14~

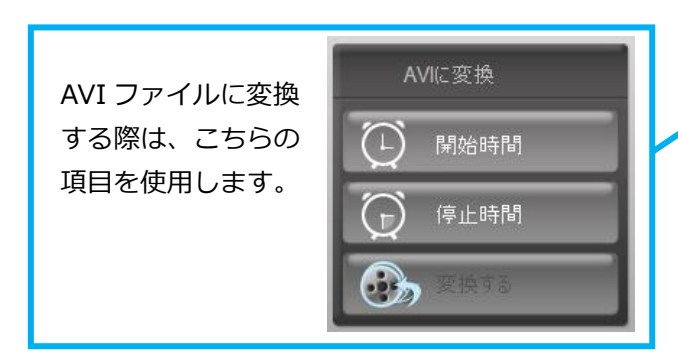

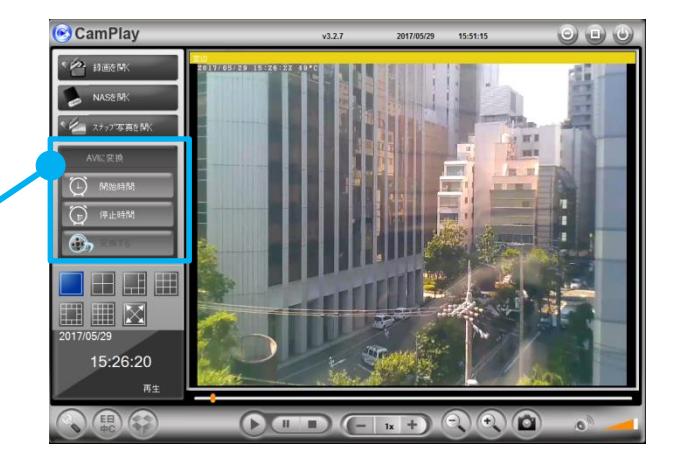

2) 変換を開始したい時間になったら、〈AVI に変換〉の項目 にある [開始時間] をクリックします。

※変換終了期間まで録画を再生する必要があります。画面 中央下部の[+]ボタンをクリックし、倍速再生すること もできます。

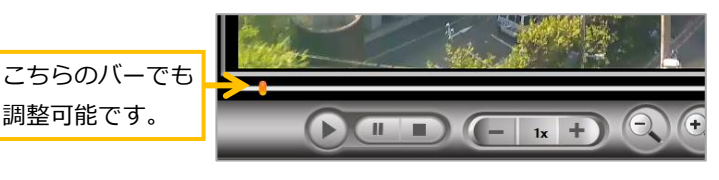

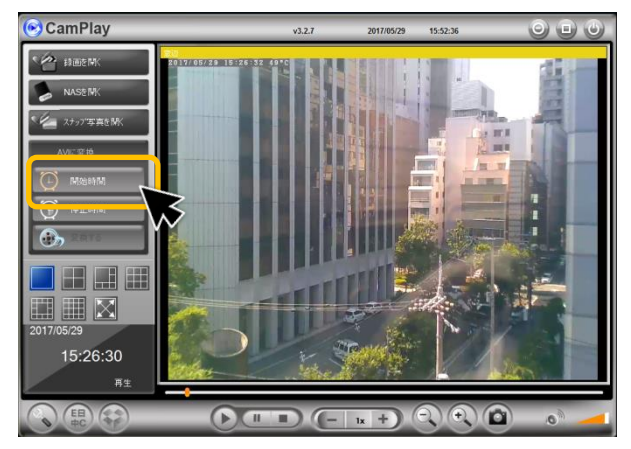

4) [変換する] をクリックします。

れます。

3) 変換を終了したい時間になったら、[停止時間] をクリッ クします。

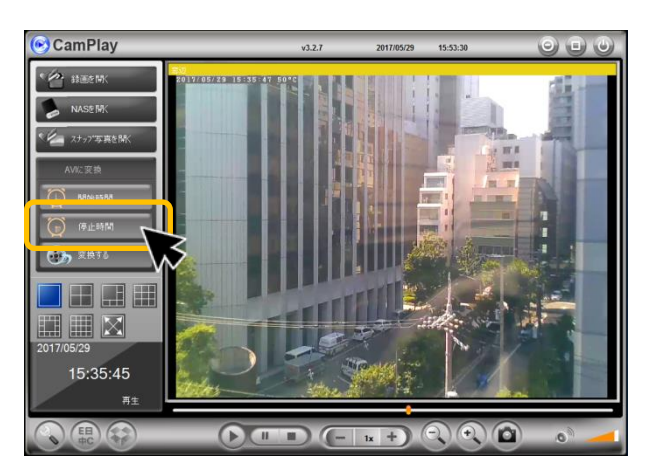

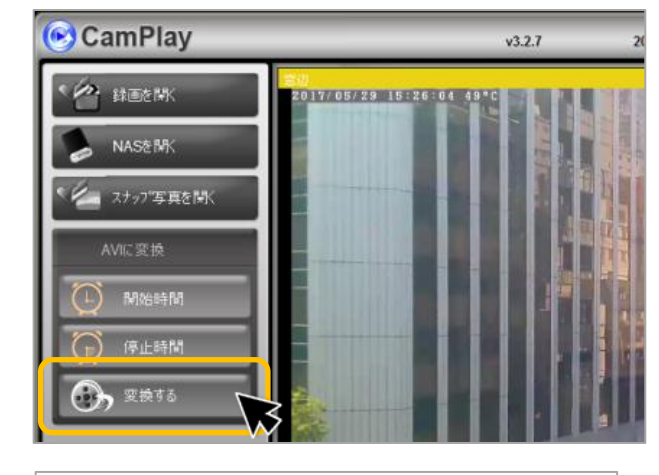

5) 〈AVI に変換〉の窓が表示されます。変換した AVI ファイ ルは、[保存場所]の右横に表示されている場所に保存さ

※保存場所を変更したい場合は、[ブラウザ]をクリック し、保存場所を選択し [OK] をクリックします。

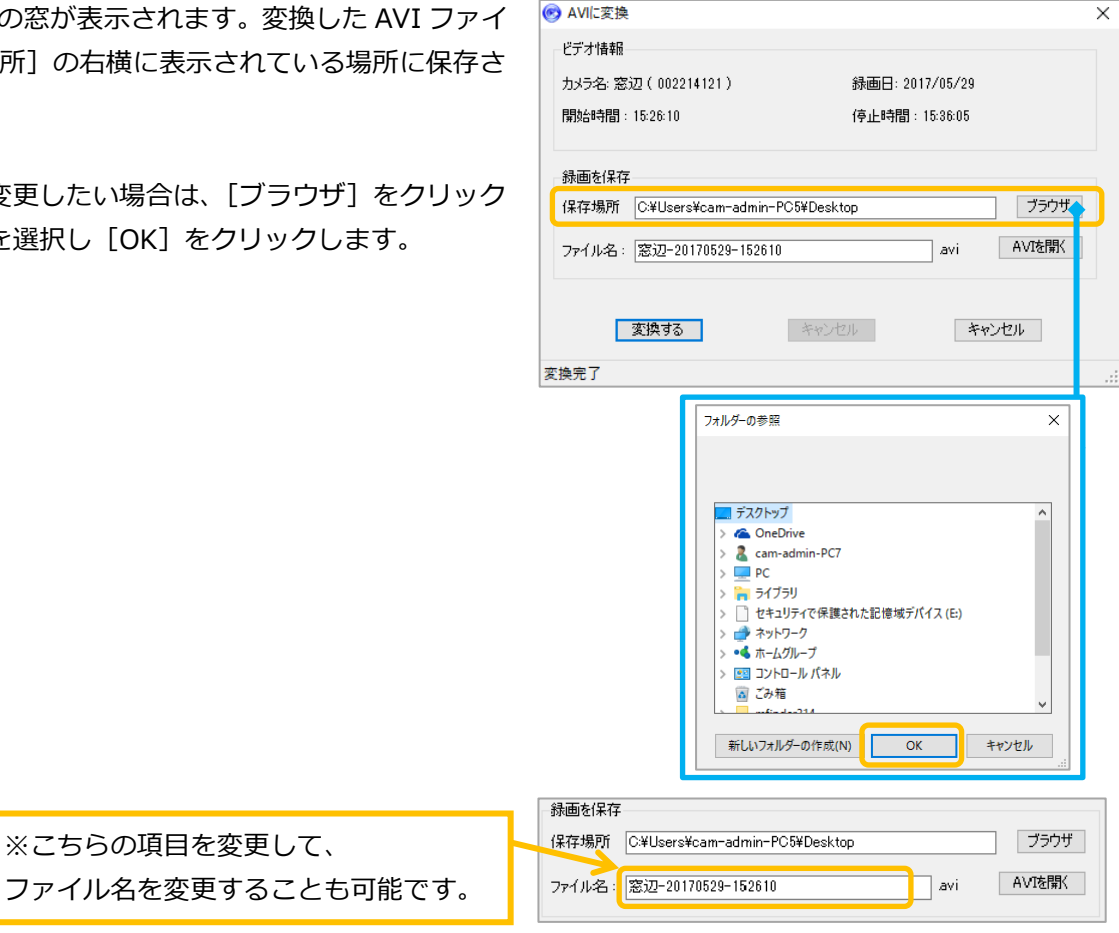

dVI IIVACI#JV

キャンセル

 (変換する)をクリックします。
 (変換中、~)の窓が表示 されます。変換完了までしばらくお待ちください。

※変換したい時間が長い場合、時間がかかりソフトが固ま るおそれがあります。

変換する時間を短く分けていただくか、録画ファイルのコ

#### ピーをお試しください。

録画ファイルのコピーの方法はこの資料の以下のページを参照 ください。

- ・microSD カードの録画の場合 → p5~
- ・NASの録画な場合 → p7~

- 📀 AVIに変換 × ビデオ情報 カメラ名:窓辺(002214121) 録画日: 2017/05/29 開始時間:15:26:10 停止時間:15:36:05 録画を保存 ブラウザ 保存場所 C:¥Users¥cam-admin-PC5¥Desktop AVIを開く ファイル名: 窓辺-20170529-152610 .avi 変換する 💄 キャンセル 変換完了 変換中、ファイルの大きざ によっては、数分掛かる...
- 7) 画面左下に〈実行された〉と表示されたら変換完了です。
- 8) [AVI を開く] をクリックすると、5) で選択した保存場 所のフォルダーが開きます。

| AVIに変換        |                        |               |                | :        |  |
|---------------|------------------------|---------------|----------------|----------|--|
| ビデオ情報         |                        |               |                |          |  |
| カメラ名: 窓       | 辺(002214121)           |               | 2017/05/29     |          |  |
| 開始時間:15:26:10 |                        | 停止時           | 停止時間: 15:36:05 |          |  |
| 保存場所          | C:¥Users¥cam-admi      | n-PC5¥Desktop |                | ブラウザ     |  |
| /71//26:      | <u>急迎-20170529-152</u> | 010           | AVI            | HVIZIHIT |  |
|               | 変換する                   | キャンセル         | +4             | rンセル -   |  |
|               | SCINID                 |               |                |          |  |

キャンセル

 この AVI ファイルを USB メモリーなどに移動させて完了 です。

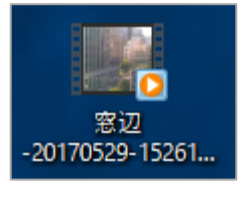

ノア1ル治: 念辺=20170029=102010

変換する

実行された

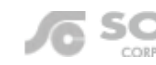

## SolidCamera

#### microSD カードの録画ファイルをコピーして移動する

Windows パソコンを用意していただく必要があります。 NAS・microSD カードへの録画データーの移動は、録画ファイルを直接コピーする方法や AVI ファイルへの変換す る方法があります。

データーを移動している間は、microSDカードを取り外さないでください。データーが破損するおそれがあります。

#### 

microSD カードを Windows パソコンに挿入し、録画データーにアクセスします。
 ※以下の方法 1,2 でアクセスできない場合、microSD カードがパソコンに認識されていない可能性があります。

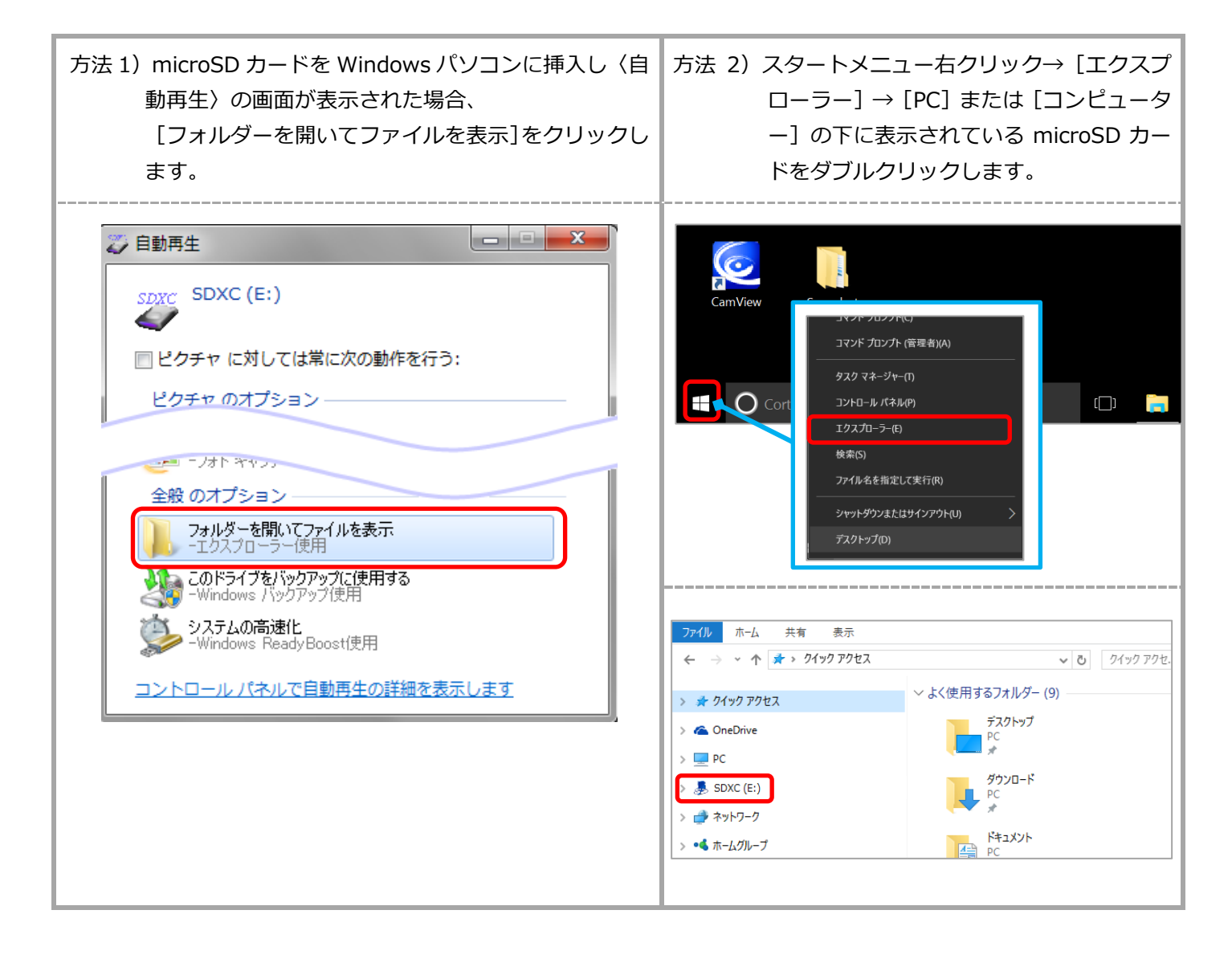

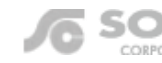

 2) 移動させたい録画フォルダーやファイルを選択し、その 上で右クリックし、[コピー]をクリックします。
 ※選択後、[CTRL キー] + [C キー] でも可能

※同一時刻の rfd ファイルと crf ファイルがないと CamPlay で連続再生ができません。

| ← → ~ ↑ 📙 > SDXC(E:) > Reco | rding > S@002214121-00 | 2214121 > 20170517 |                 |
|-----------------------------|------------------------|--------------------|-----------------|
| 名前 ^                        | 更新日時                   | 種類                 | サイズ             |
| 🕑 090337.jpg                | 2017/04/21 9:03        | JPEG イメージ          | 6 KB            |
| 090337@32@1.rfd             | 2017/04/21 9:04        | RFD ファイル           | 1 KB            |
| 090544.crf                  | 2017/04/21 9:06        | CMVRecordFile      | 1,319 KB        |
| 🕑 090544.jpg                | 2017/04/21 9:05        | JPEG イメージ          | 6 KB            |
| 090544@31@1.rfd             | 2017/04/21 9:06        | RFD ファイル           | 1 KB            |
| 090645.crf                  | 2017/04/21 9:07        | CMVRecordFile      | 4.004.40        |
| 🕑 090645.jpg                | 2017/04/21 9:06        | JPEG イメージ          | 🤣 セキュリティ脅威のスキャン |
| 090645@30@1.rfd             | 2017/04/21 9:07        | RFD ファイル           | 送る(N)           |
| 090717.crf                  | 2017/04/21 9:07        | CMVRecordFile      | 40110011(T)     |
| 🕑 090717.jpg                | 2017/04/21 9:07        | JPEG イメージ          | 71-0            |
| 090717@32@1.rfd             | 2017/04/21 9:07        | RFD ファイル           |                 |
| 090936.crf                  | 2017/04/21 9:10        | CMVRecordFile      | ショートカットの作成(S)   |
| 🕑 090936.jpg                | 2017/04/21 9:09        | JPEG イメージ          | 削除(D)           |
| 090936@32@1.rfd             | 2017/04/21 9:10        | RFD ファイル           | 名前の変更(M)        |
| 091125.crf                  | 2017/04/21 9:11        | CMVRecordFile      | プロパティ(R)        |
| 🕑 091125.jpg                | 2017/04/21 9:11        | JPEG イメージ          |                 |
| 091125@32@1.rfd             | 2017/04/21 9:11        | RFD ファイル           | 1 KB            |
| 091412 crf                  | 2017/04/21 0-14        | CMVRecordFile      | 1 321 KR        |

CamPlay で再生する場合はフォルダーの階層構成を守る必要があります。 録画ファイルを移動後 CamPlay から連続再生したい場合は、上位の Recording フォルダーごとコピーするか、フォルダーを新規作成する必要があります。 フォルダーの名前は大文字・小文字・半角・全角などの違いがあっても再生できません。

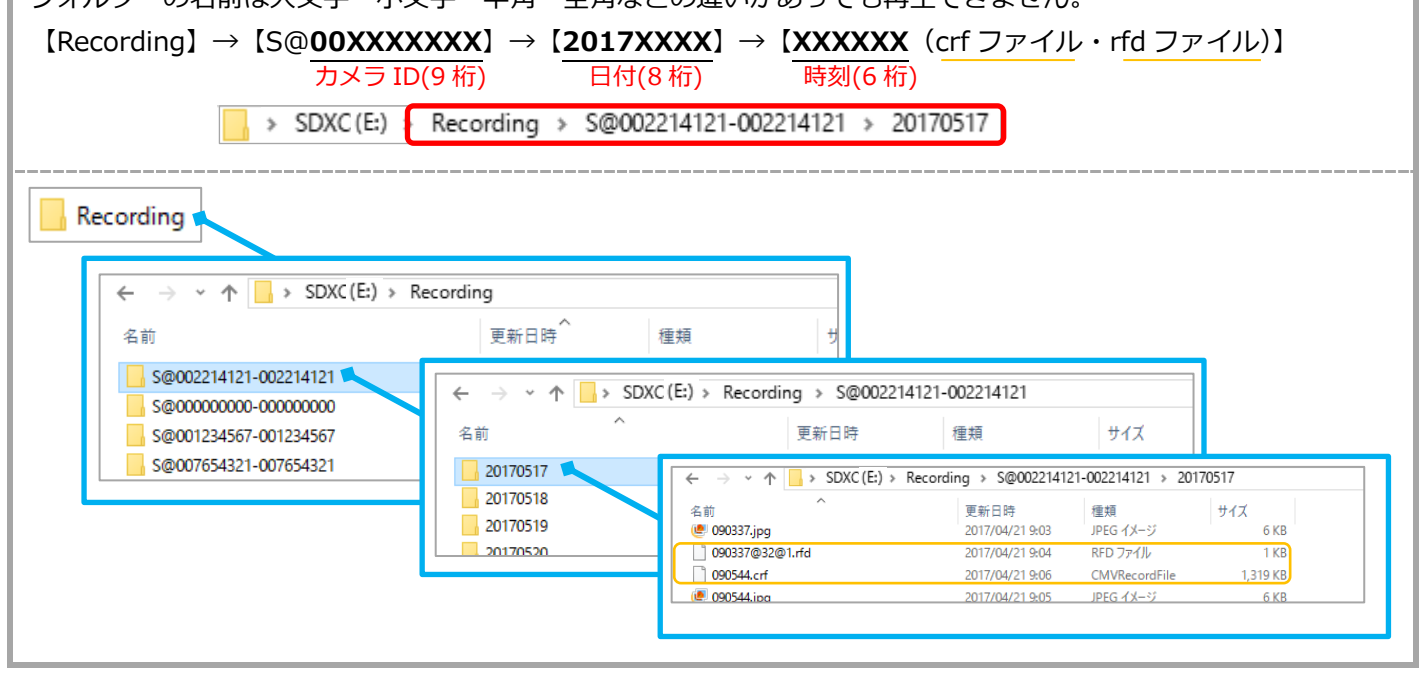

3)保存したい場所で右クリックをし、[貼り付け]をクリックします。
 ※[CTRL キー] + [V キー]でも可能

| 📕   🕑 📙 🖵                               | ビクチャ ツール 20170516                                        |
|-----------------------------------------|----------------------------------------------------------|
| ファイル ホーム                                | 共有 表示 管理                                                 |
| $\leftarrow \rightarrow \cdot \uparrow$ | - > PC > ピクチャ > カメラ > Recording > S@002214121 > 20170516 |
|                                         |                                                          |
|                                         | 表示(\)                                                    |
|                                         | 並べ替え(O) >                                                |
|                                         | グループで表示(P) >                                             |
|                                         | 最新の情報に更新(E)                                              |
|                                         | このフォルダーのカスタマイズ(F)                                        |
|                                         | 貼り付け(P)                                                  |
|                                         | ショートカットの貼り付け(S)                                          |
|                                         | 元に戻す - 名前の変更(U) Ctrl+Z                                   |
|                                         | #友(山) /                                                  |

Jo SC

### SolidCamera

#### NASの録画ファイルをコピーして移動する

Windows パソコンを用意していただく必要があります。 NAS・microSD カードへの録画データーの移動は、録画ファイルを直接コピーする方法や AVI ファイルへの変換す る方法があります。

データーを移動している間は、NASの電源を切らないでください。データーが破損するおそれがあります。

#### NAS の録画ファイルを直接コピーして移動する

1) NAS の IP アドレスを確認します。すでに確認できている場合は、2) に進んでください。

| <b>方法 1)</b> Windows パソコン用アプリケーション CamView か                                                                                                    |                                                                                                    | <b>方法 2)</b> スマートフォン用アプリケーション Viewla                                                                                                    |                                                                                                    |                                                                                                    |  |
|----------------------------------------------------------------------------------------------------|----------------------------------------------------------------------------------------------------|----------------------------------------------------------------------------------------------------|----------------------------------------------------------------------------------------------------|----------------------------------------------------------------------------------------------------|--|
| ら確認する。                                                                                                    |                                                                                                    | から確認する。                                                                                                    |                                                                                                    |                                                                                                    |  |
| [WEB 設定] からカメラの設定画面に入り、[スケジュール]                                                                                                    |                                                                                                    |                                                                                                    | カメラの [設定] 画面から [カメラ設定] → [ス                                                                                                    |                                                                                                    |  |
| → [NAS ストレージ] の〈NAS ストレージ設定〉のページの                                                                                                    |                                                                                                    |                                                                                                    | ケジュール] → [NAS] のページの 〈使用する NAS                                                                                                    |                                                                                                    |  |
| 〈使用 NAS IP アドレス〉の項目を確認します                                                                                                    |                                                                                                    |                                                                                                    | の IP アドレス〉の項目を確認します。                                                                                                    |                                                                                                    |  |
| ※詳しくは WEB 設定取扱説明書を参照ください。                                                                                                    |                                                                                                    |                                                                                                    | ※詳しくは Viewla 取扱説明書を参照ください。                                                                                                    |                                                                                                    |  |
| http://www.solidcamera.net/files/User_Manual_                                                                                                    |                                                                                                    |                                                                                                    | http://www.solidcamera.net/files/User_                                                                                                    |                                                                                                    |  |
| WEBsettings.pdf                                                                                                    |                                                                                                    |                                                                                                    | Manual_Viewla.pdf                                                                                                    |                                                                                                    |  |
| <ul> <li>IP Camera</li> <li>○ 設定情報</li> <li>○ ネットワーク</li> <li>○ 映像</li> <li>○ スケジュール</li> <li>&gt; Eメールアラーム</li> <li>&gt; スピーカーアラーム</li> <li>&gt; スピーカーアラーム</li> <li>&gt; スピーカーアラーム</li> <li>&gt; スリンテード録画</li> <li>&gt; 温度メーター</li> <li>&gt; スケジュール</li> <li>* ● ※100</li> </ul> | Secing the<br>Secing the<br>・常時録画 ・スケジュール録画<br>・録画内容を保存する期間 7 日<br>・空き容量が次の値以下のとき 0<br>使用NAS IPアドレス<br>共有フォルダ名<br>NASアクセスアカウント<br>NASアクセスパスワード<br>設定<br>1 | Uideo from anythere<br>Market and the second second secon | <br><br><br><br>情報<br>ネットワーク<br>スケジュール<br><br><br><br>スゲジュール<br><br><br><br><br><br><br><br><br><br><br><br><br><br><br><br><br><br><br><br><br><br><br><br> | へ     NAS     更新       状態     常時録画       録画     ●       録画     ●       ●     日数指定     空き容量指定       録画内容を保存する期間     7     日       使用するNASのIPアドレス     192.168.1.240       #右フォルダー名     disk |  |

 キーボードの [Windows キー 王] を押しながら [R (す) キー] を押し、〈ファイル名を指定して実行〉が表示され ます。

〈名前〉の項目に「¥¥(確認した NAS IP アドレス)」を 入力し、[OK]をクリックします。

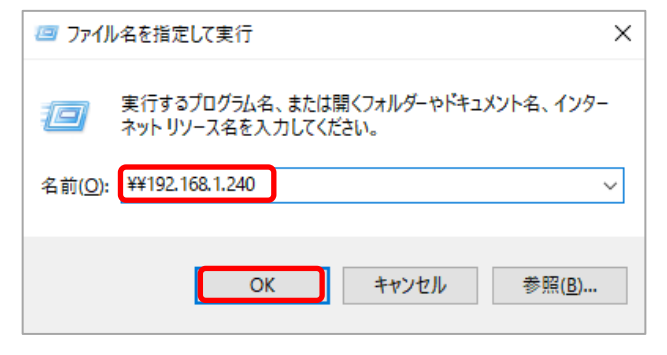

## SolidCamera

NAS の共有フォルダーが表示されます。このフォルダー に NAS の録画データーが保存されています。 ※当社の NAS の初期設定であれば〈disk〉フォルダー

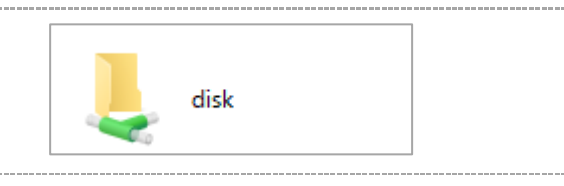

 移動させたい録画フォルダーやファイルを選択し、その 上で右クリックをし、[コピー]をクリックします。
 ※選択後、[CTRL キー] + [C キー]でも可能

※同一時刻の rfd ファイルと crf ファイルがないと CamPlay で連続再生ができません。

| ← → ~ ↑          | 192.168.1.240 > disk > IPCa | amRecordFiles > Reco | ording > N@002214121-002214121 > 2017   |
|------------------|-----------------------------|----------------------|-----------------------------------------|
| 名前               | 更新日時                        | 種類                   | サイズ                                     |
| 000328.crf       | 2017/05/16 0:08             | CMVRecordFile        | 20,564 KB                               |
| 000328@304@0.rfd | 2017/05/16 0:08             | RFD ファイル             | 1 KB                                    |
| 000833.crf       | 2017/05/16 0:13             | CMVRecordFile        | 20,610 KB                               |
| 000833@304@0.rfd | 2017/05/16 0:13             | RFD ファイル             | 1 KB                                    |
| 001338.crf       | 2017/05/16 0:18             | CMVRecordFile        | 20,530 KB                               |
| 001338@304@0.rfd | 2017/05/16 0:18             | RFD ファイル             | 1 KB                                    |
| 001843.crf       | 2017/05/16 0:23             | CMVRecordFile        | 20.617.KB                               |
| 001843@303@0.rfd | 2017/05/16 0:23             | RFD ファイル             | 🥠 セキュリティ脅威のスキャン                         |
| 002347.crf       | 2017/05/16 0:28             | CMVRecordFile        | 常にオフラインで使用する(F)                         |
| 002347@304@0.rfd | 2017/05/16 0:28             | RFD ファイル             |                                         |
| 002852.crf       | 2017/05/16 0:33             | CMVRecordFile        | 送9(N)                                   |
| 002852@304@0.rfd | 2017/05/16 0:33             | RFD ファイル             | 七刀り至又り(丁)                               |
| 003356.crf       | 2017/05/16 0:38             | CMVRecordFile        | コピー(C)                                  |
| 003356@304@0.rfd | 2017/05/16 0:38             | RFD ファイル             | 3/3= b.力w(b.の)作(5)(5)                   |
| 003901.crf       | 2017/05/16 0:44             | CMVRecordFile        | 9 1 1 1 1 1 1 1 1 1 1 1 1 1 1 1 1 1 1 1 |
| 003901@304@0.rfd | 2017/05/16 0:44             | RFD ファイル             | の方の亦言(い)                                |
| 004406.crf       | 2017/05/16 0:49             | CMVRecordFile        | 13月10久丈(W)                              |
| 004406@304@0.rfd | 2017/05/16 0:49             | RFD ファイル             | プロパティ(R)                                |
| 004910 crf       | 2017/05/16 0:54             | CMVRecordFile        | 20 503 KB                               |

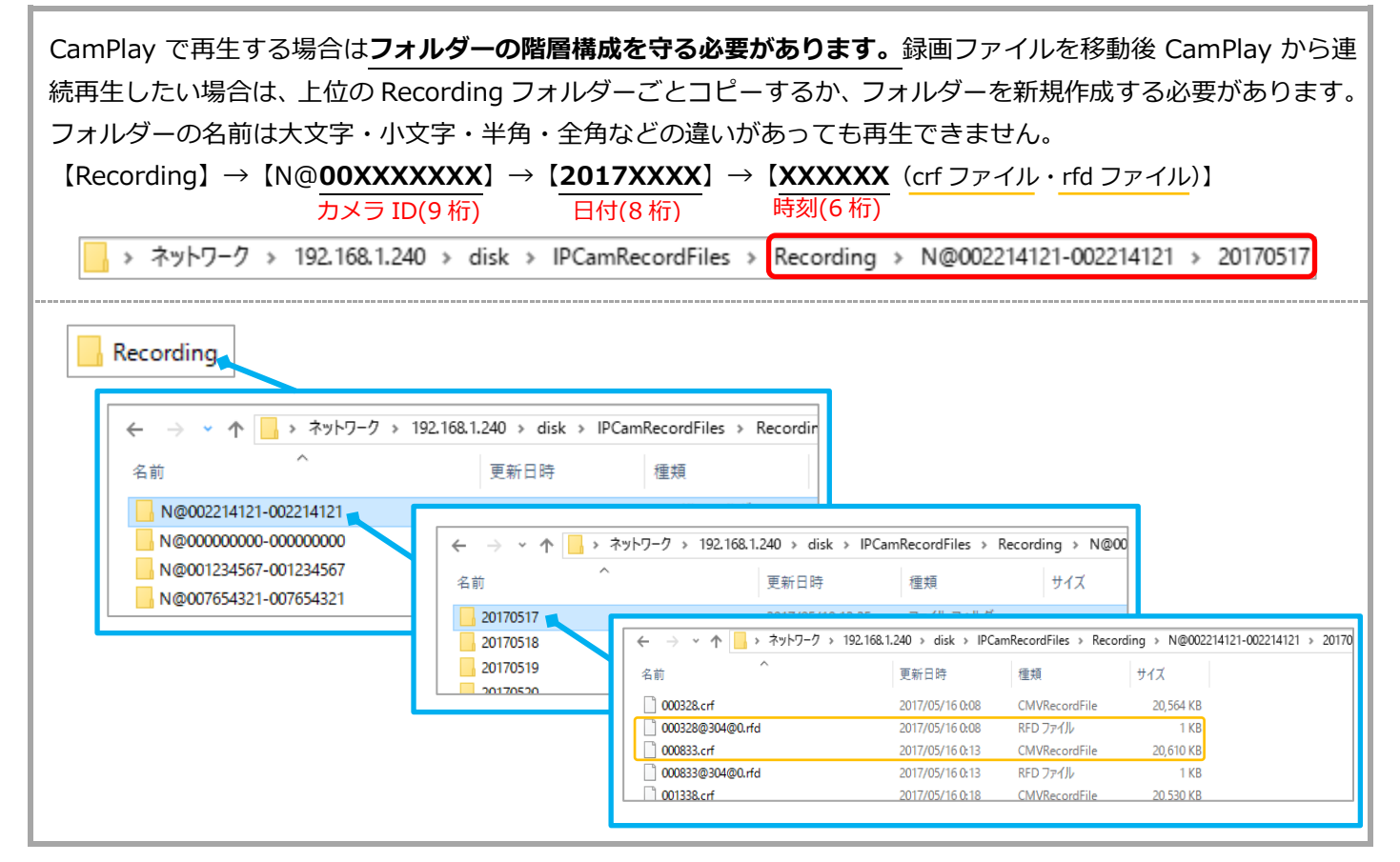

- 4)保存したい場所で右クリックをし、[貼り付け]をクリックします。
  - ※ [CTRL キー] + [V キー] でも可能

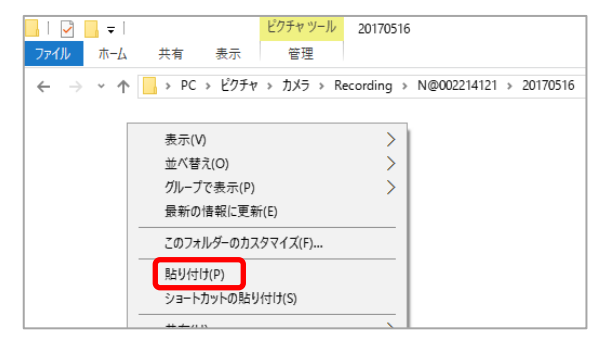

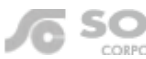